Please follow the steps below to review your 1098T form.

Step 1: Navigate to <u>https://dtss.cooper.edu/Student</u> and sign into Student Self- Service with your credentials.

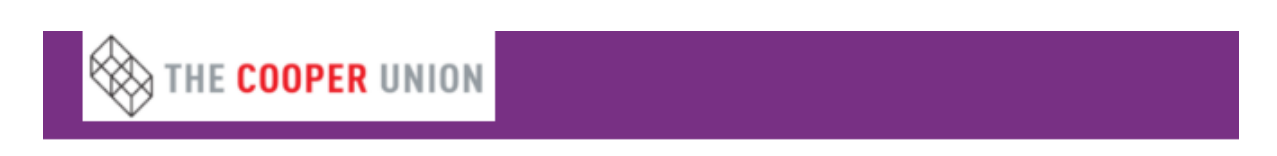

## Sign in

| Enter your user name and password to sign in. |                  |  |  |  |  |  |
|-----------------------------------------------|------------------|--|--|--|--|--|
| LuserName                                     | Password Sign in |  |  |  |  |  |

Step 2: When logged into the portal home screen to access your 1098T form click "Tax Information"

| lgn out 🏾 🕐 Help                                                                        |  |  |  |  |  |  |  |  |
|-----------------------------------------------------------------------------------------|--|--|--|--|--|--|--|--|
|                                                                                         |  |  |  |  |  |  |  |  |
|                                                                                         |  |  |  |  |  |  |  |  |
|                                                                                         |  |  |  |  |  |  |  |  |
|                                                                                         |  |  |  |  |  |  |  |  |
|                                                                                         |  |  |  |  |  |  |  |  |
|                                                                                         |  |  |  |  |  |  |  |  |
| © 2000-2012 Blucken Company L.P. and its affiliates. All rights reserved. <u>Proact</u> |  |  |  |  |  |  |  |  |
|                                                                                         |  |  |  |  |  |  |  |  |
|                                                                                         |  |  |  |  |  |  |  |  |
|                                                                                         |  |  |  |  |  |  |  |  |
|                                                                                         |  |  |  |  |  |  |  |  |
|                                                                                         |  |  |  |  |  |  |  |  |
| 5                                                                                       |  |  |  |  |  |  |  |  |

Step 3: Please select this option to receive your 1098-T statement in electronic format.

| THE COOPER UN                                                                                                    | NON                  |                                     |                                                        |                | ۵ 🏎 | [→ Sign out | (?) Help |  |  |  |
|----------------------------------------------------------------------------------------------------|----------------------|-------------------------------------|--------------------------------------------------------|----------------|-----|-------------|----------|--|--|--|
| Enancial Information + Tax Information                                                                                                    |                      |                                     |                                                        |                |     |             |          |  |  |  |
| Tax Information                                                                                                    |                      |                                     |                                                        |                |     |             |          |  |  |  |
| 1988 Information Select an option below to set your preferences for receiving your electronic 1984. Receive my 1098 only in electronic format. Please select this option. I agree to receive my official 1098-T only in electronic format by accessing the web and viewing/printing. I understand that by consenting to receive my 1998-T tax forms in electronic format, I will not receive a paper 1098-T statement unles I request a paper copy from the Student Accounts Office. Bursar@Cooper.edu Withold my consent Receive my 1098-T tax forms in electronic format, I will not receive a paper 1098-T statement unles I request a paper copy from the Student Accounts Office. Bursar@Cooper.edu Cancel Stree |                      |                                     |                                                        |                |     |             |          |  |  |  |
| 1098 Statements                                                                                                    |                      |                                     | Electronic 1098 Consent History                        |                |     |             |          |  |  |  |
| Tax Year                                                                                                    | Notation             |                                     | Date                                                   | Consent Status |     |             |          |  |  |  |
| 2021                                                                                                    | 2021 1098T Statement |                                     | 1/28/2022 11:31:06 AM                                  | Consent Given  |     |             |          |  |  |  |
| 2020                                                                                                    | 2020 1098T Statement |                                     |                                                        |                |     |             |          |  |  |  |
| 2019                                                                                                    | 2019 1098T Statement |                                     |                                                        |                |     |             |          |  |  |  |
| 2018                                                                                                    | 2018 1098T Statement |                                     |                                                        |                |     |             |          |  |  |  |
|                                                                                                    |                      |                                     |                                                        |                |     |             |          |  |  |  |
|                                                                                                    |                      | © 2000-2022 Ellucian Company L.P. a | nd its affiliates. All rights reserved. <u>Privacy</u> |                |     |             |          |  |  |  |
|                                                                                                    |                      |                                     |                                                        |                |     |             |          |  |  |  |

Step 4: Select "2021 1098T Statement" to review/print your 1098T statement.

| THE COOPER UN                                | ION                                                                                                    |                                                                                                    |                                                             |
|----------------------------------------------|----------------------------------------------------------------------------------------------------|----------------------------------------------------------------------------------------------------|-------------------------------------------------------------|
| ncial Information · Tax Inform               | mation                                                                                                    |                                                                                                    |                                                             |
| < Information                                |                                                                                                    |                                                                                                    |                                                             |
| 98 Information                               |                                                                                                    |                                                                                                    |                                                             |
| ou have opted to receive your                | 1098 in electronic format. Change Preferences                                                                     |                                                                                                    |                                                             |
| Receive my 1098 on     Please select this op | lly in electronic format<br>tion. I agree to receive my official 1098-T only in electronic format by accessing th | e web and viewing/printing. I understand that by consenting to receive my 1098-T tax forms in electronic format, i will | not receive a paper 1098-T statement unles I request a pape |
| .098 Statements                              |                                                                                                    | Electronic 1098 Consent Histo                                                                                           | ry                                                          |
| Tax Year                                     | Notation                                                                                                    | Date                                                                                                    | Consent Status                                              |
| 2021                                         | 2021 1098T Statement                                                                                              | 1/28/2022 11:31:06 AM                                                                                                   | Consent Given                                               |
| 2020                                         | 2020 1098T Statement                                                                                              |                                                                                                    |                                                             |
| 2019                                         | 2019 1098T Statement                                                                                              |                                                                                                    |                                                             |
| 2018                                         | 2018.1098T Statement                                                                                              |                                                                                                    |                                                             |
|                                              |                                                                                                    | @ 2000-2022 Ellucian Company L.P. and its affiliates. All rights reserved. <u>Privacy</u>                               |                                                             |
|                                              |                                                                                                    |                                                                                                    |                                                             |
|                                              |                                                                                                    |                                                                                                    |                                                             |
|                                              |                                                                                                    |                                                                                                    |                                                             |
|                                              |                                                                                                    |                                                                                                    |                                                             |
|                                              |                                                                                                    |                                                                                                    |                                                             |
|                                              |                                                                                                    |                                                                                                    |                                                             |
|                                              |                                                                                                    |                                                                                                    |                                                             |
|                                              |                                                                                                    |                                                                                                    |                                                             |
|                                              |                                                                                                    |                                                                                                    |                                                             |
|                                              |                                                                                                    |                                                                                                    |                                                             |